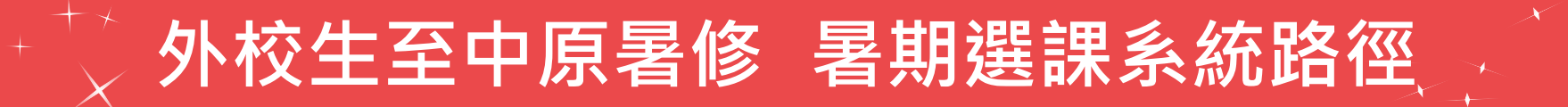

#### 中原大學首頁(網址 <u>https://www.cycu.edu.tw/</u>), 首頁下方「相關連結」,點選「暑期選課」,再點選「外校生」。

| - 9                                     | 網站導覽         | 新生1網通             | I-TOUCH | 校園活動       | 天地中原 | 校友服務 | 學生會       | 行事          |
|-----------------------------------------|--------------|-------------------|---------|------------|------|------|-----------|-------------|
| 中原大学<br>Chung Yuan Christian University | 認識中          | 原   榮             | 譽中原     | 藝文中原       | 招生   | 資訊   | 學術單位      | -           |
|                                         | 相            | <mark>關連</mark> 約 | 結       |            |      |      | 1         |             |
| ■ 就學補助專區 ● 伯                            | 喬生1網通        | • 6               | 中原高教汉   | <b>深耕網</b> | • 採  | 購公告  |           |             |
| ■ 學雜費專區                                 |              |                   |         |            |      |      |           |             |
| <ul> <li>暑期選課</li> </ul>                | 原大學暑期        | 朝選課               | 系統      |            |      |      |           |             |
| ● 中原校外賃居網                               |              | _                 |         |            |      | _    |           |             |
| ■ 学生伯舌貞訊<br>■ CYCU Myself               | 選擇身分         |                   | 暑修詞     | 課程作業日      | 程表   |      | 新生先修設     | <b>程</b> 簡章 |
| <ul> <li>申請教務文件</li> </ul>              | 本校生          |                   | 【開課査    | ≦詢】        |      |      |           |             |
|                                         | 外校生          |                   | 大學      | 部課程第一      | 期    | 7    | 大學部課程     | 第二期         |
|                                         | 大一先修生        |                   | 新生先     |            | -期   | 新    | <br>生先修課和 | 呈第二期        |
|                                         | i-learning平台 | à                 |         |            |      |      |           |             |

## $^{\star}_{\times}$ 外校生至中原暑修 系統操作說明 (1/7) $^{+}_{\times}$ $^{\star}$

步驟1 學籍登錄

#### 新學期選課須重新進行「學籍登錄」,以確認是否為在籍學生。 請確實填寫學籍基本資料,再以臨時學號及密碼登入暑期選課系統進行選課。

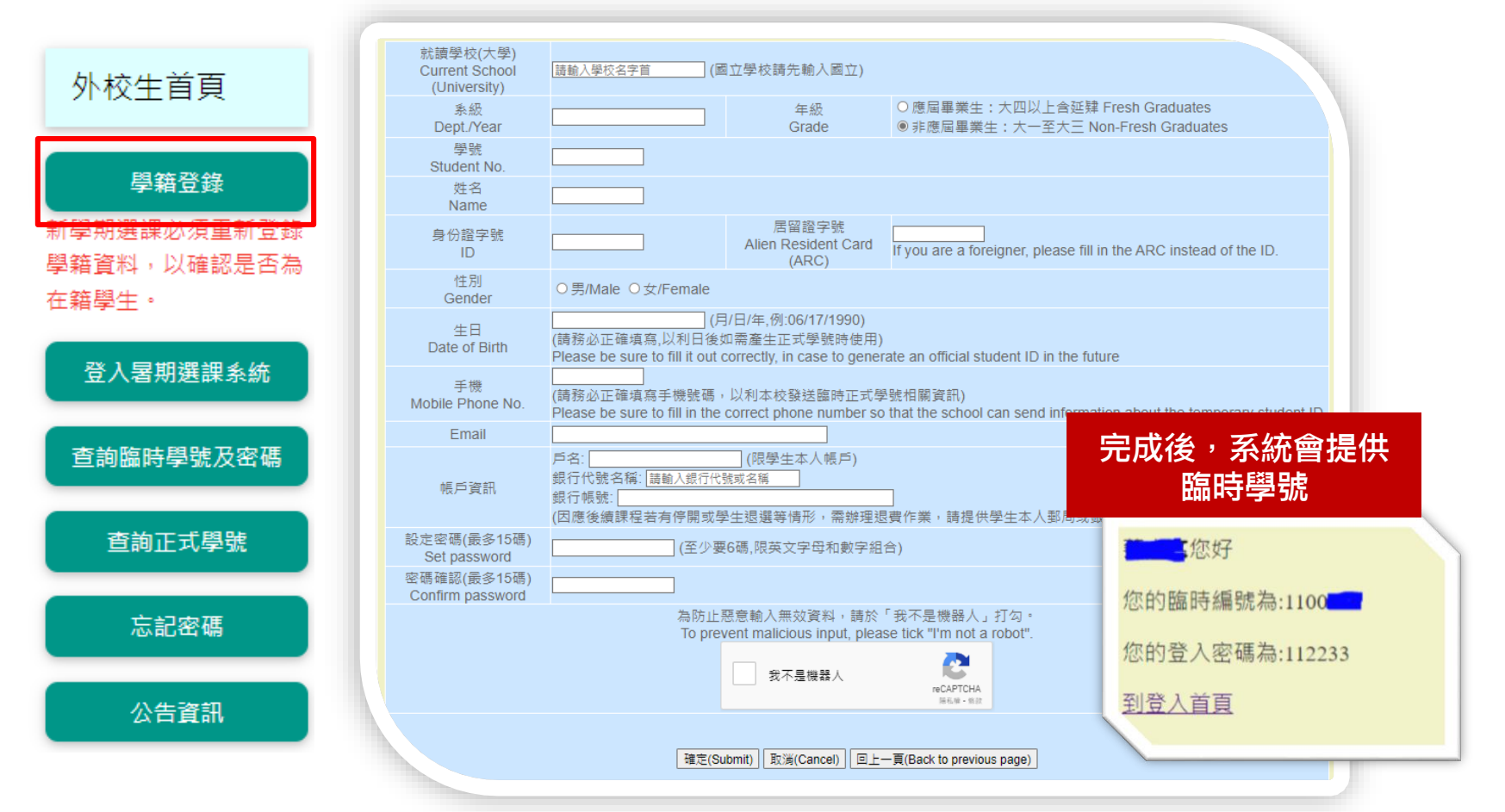

# $\frac{1}{1+1} \times$ 外校生至中原暑修 系統操作說明 (2/7) $\frac{1}{1+1}$

### 步驟2 登入暑期選課系統

回首頁

### 以<u>臨時學號</u>及<u>密碼</u>「登入暑期選課系統」<sup>。</sup>

| 外校生首頁                                              | 登入暑期選課系統                                                                                                    |
|----------------------------------------------------|----------------------------------------------------------------------------------------------------|
| <b>學籍登錄</b><br>新學期選課必須重新登錄<br>學籍資料,以確認是否為<br>在籍學生。 | 臨時學號/Temporary Student No.<br>01111900<br>座碼/Password<br>●●●●●●                                                                                          |
| 登入暑期選課系統<br>查詢臨時學號及密碼                              | 為防止惡意輸入無效資料,請於「我不是機器人」打勾。<br>To prevent malicious input, please tick "I'm not a robot".                                                                  |
| 查詢正式學號<br>忘記密碼                                     | 確定(Submit) 重新設定(Reset)<br>暑修洽詢專線:03-2652088或2089<br>For more information about the Summer Courses, please call the following numbers: 03-2652088、2652089 |
| 公告資訊                                               |                                                                                                    |

# <sup>+\*</sup> × 外校生至中原暑修 系統操作說明 (3/7) + + \* <sup>\*</sup>

步驟3 選課

#### 依暑修作業日程表中網路選課時間,進行「課程加選」或已選「課程退選」。

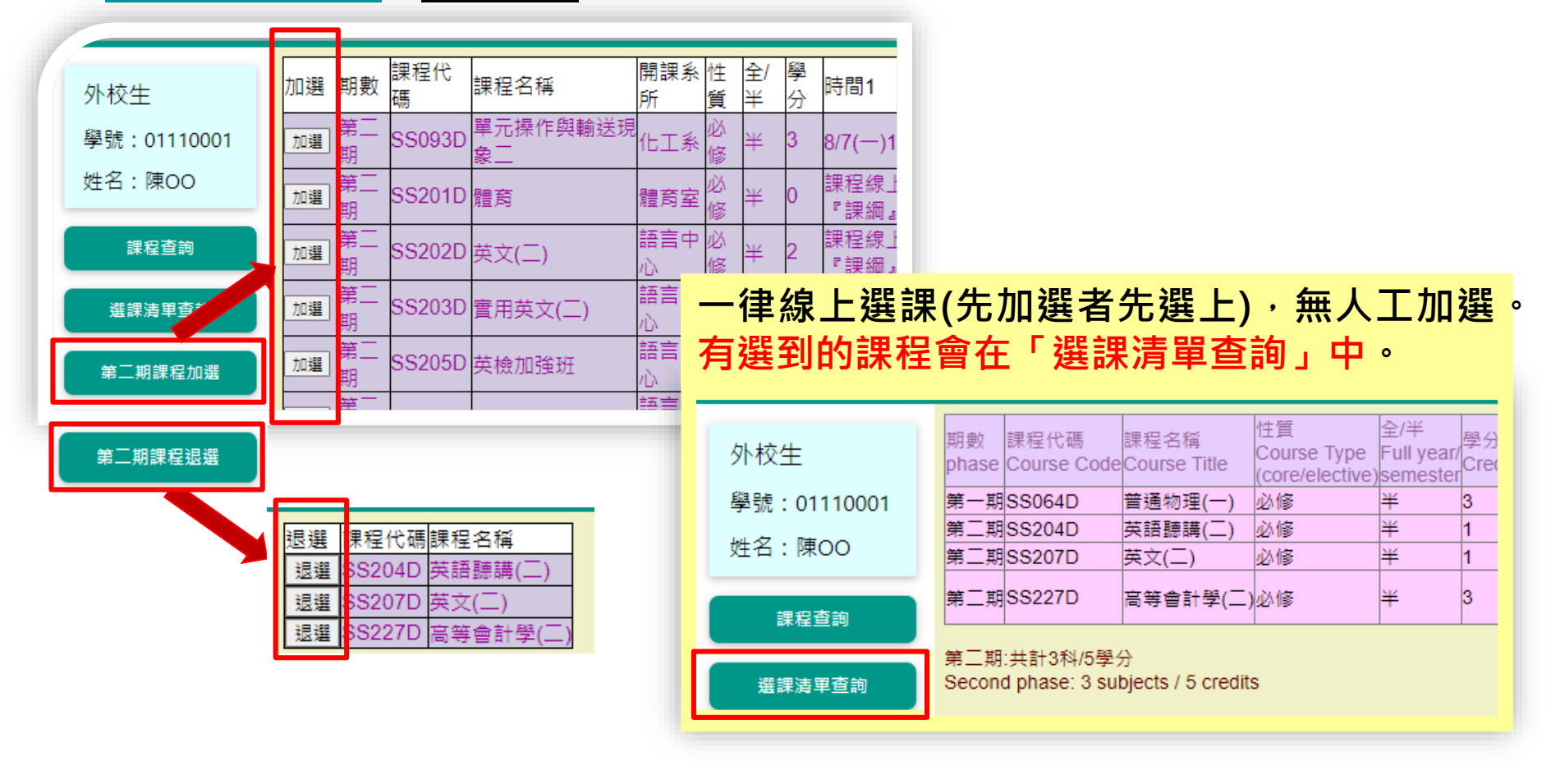

# $X^{++*}$ $\chi$ 外校生至中原暑修 系統操作說明 (4/7) $X^{+}$

### 步驟4 繳費

#### 依暑修作業日程表,開放「繳費清單查詢」功能,提供線上繳費及兆豐銀行臨櫃繳費單。

| 外校生<br>學號 : 01110001<br>姓名 : 陳OO      | <u>線上繳費(信</u><br>紙本繳費單列<br>第一聯 存查                                             | <u>用卡、ATM、超商)</u><br>印(兆豐銀行臨櫃使用)<br>中原<br>聯 | 大學111學年度暑期開                    | 開班學分     | ∂費繳費單        | 20       |           |  |
|---------------------------------------|-------------------------------------------------------------------------------|---------------------------------------------|--------------------------------|----------|--------------|----------|-----------|--|
| 課程查詢                                  | 學校別                                                                           |                                             |                                | 臨時學<br>號 | 01110001     | 姓名       | 陳OO       |  |
| 選誤清單查詢                                | 聯絡電話                                                                          | 091<br>Email:                               | @office.cycu.edu.tw            | 性別       | 男            | 列印日<br>期 | 2024/4/18 |  |
|                                       | 課程代號                                                                          | 課程名稱                                        |                                |          | 學分數          | 1        | 應繳費用      |  |
|                                       | [ 悲劇 5250                                                                     |                                             |                                |          | ご 紙 金 額 5250 |          |           |  |
| 繳費清單查詢                                |                                                                               |                                             |                                |          | Tat          |          |           |  |
|                                       |                                                                               |                                             |                                |          |              |          | 0         |  |
| 第一期課程登記退                              |                                                                               | 007409837                                   |                                |          |              |          |           |  |
| 選/退費                                  |                                                                               |                                             |                                |          |              |          |           |  |
|                                       | ※月剛奢修爭塤<br>※需依蜜際上課                                                            | ,請至看修選課網員或教務處1<br>時數繳納學分費之課程,如下             | <sub>夜新公古堂祠</sub> ,不另行遇知。<br>: |          |              |          |           |  |
| 第一期屆計論開於同                             | 1.體育:0學分,                                                                     | 上課時數2小時,應繳學分費3                              | 9,500元。<br>開公書2,500元           |          |              |          |           |  |
| 弗···································· |                                                                               |                                             |                                |          |              |          |           |  |
| 息貴上傳                                  | 4.英語聽講(一)(二):1學分,上課時數2/時,應繳學分費3,500元;且另需繳納審習費600元。                            |                                             |                                |          |              |          |           |  |
|                                       | 5.                                                                            |                                             |                                |          |              |          |           |  |
|                                       | 7.英語檢定加強班:0學分,上課時數2小時,應繳學分費3,500元。<br>8.商業英語會話(一)(二):1學分,上課時數2小時,應繳學分費3,500元。 |                                             |                                |          |              |          |           |  |

## $^{+\star}$ $_{\times}$ 外校生至中原暑修 系統操作說明 (5/7) $^{+}_{\times}$ $^{+}$

### 步驟5 繳交原就讀學校同意書

#### 依<u>暑修作業日程表</u>,開放「原就讀學校同意書上傳」功能。

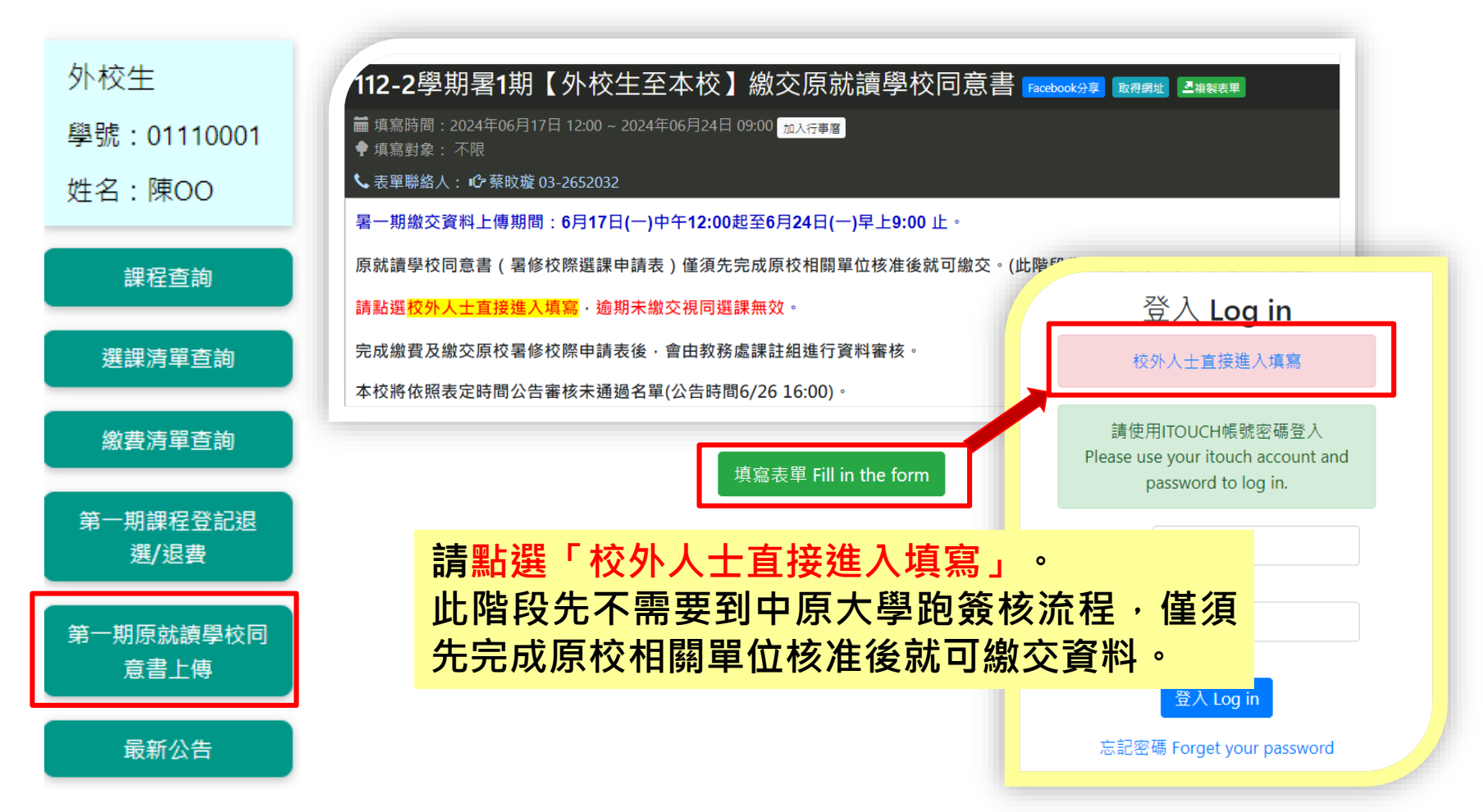

# $^{+*}$ $\chi$ 外校生至中原暑修 系統操作說明 (6/7) $^{+}_{*+}$

### 步驟6 審核結果公告

#### 依<u>暑修作業日程表</u>,公告審核未通過名單。(請至「最新公告」頁面查閱)

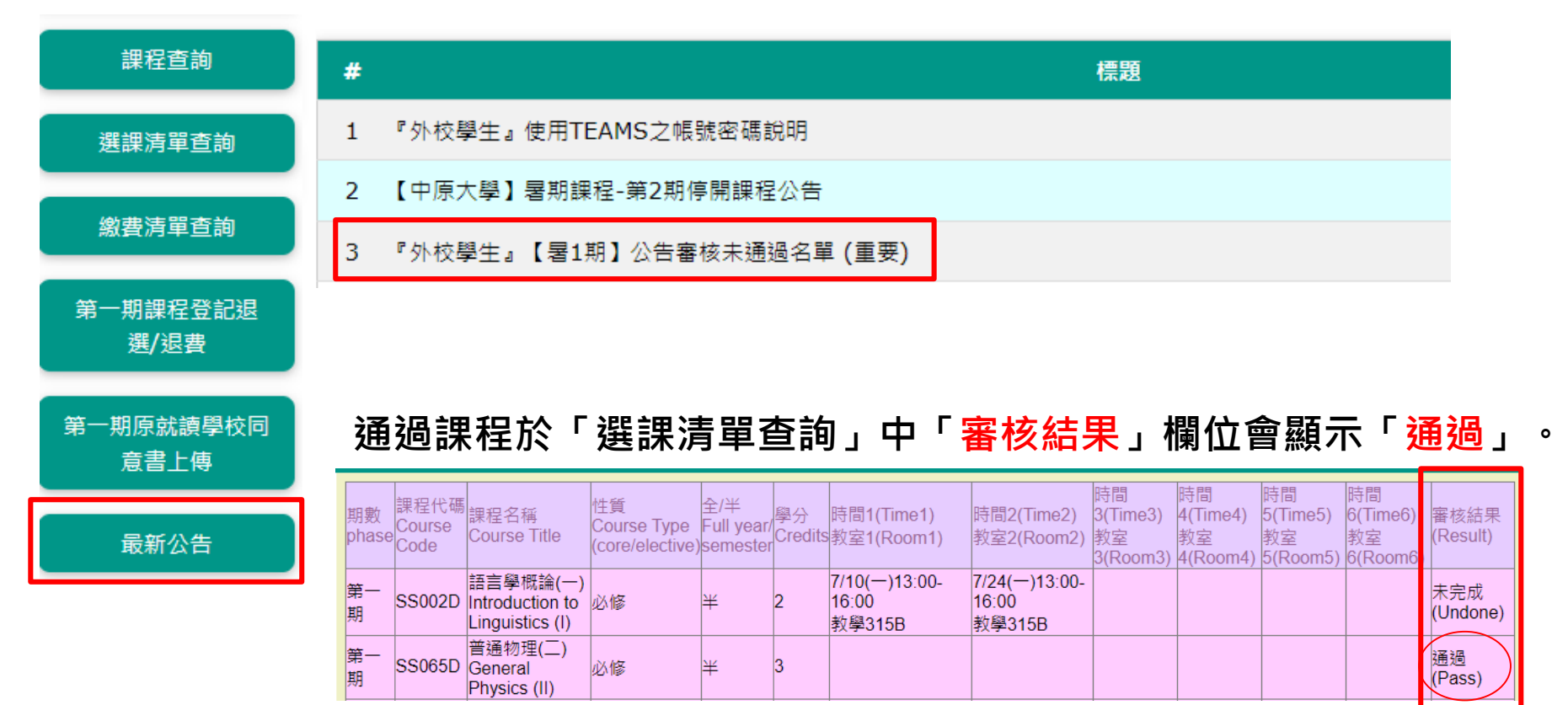

# \*\* × 外校生至中原暑修 系統操作說明 (7/7) \* \* \*

### 步驟7 取得正式學號上課

#### 審核通過者:會發送手機簡訊正式學號及密碼通知。 如無收到簡訊,可至暑期選課系統「首頁/外校生/查詢正試學號」功能查詢。

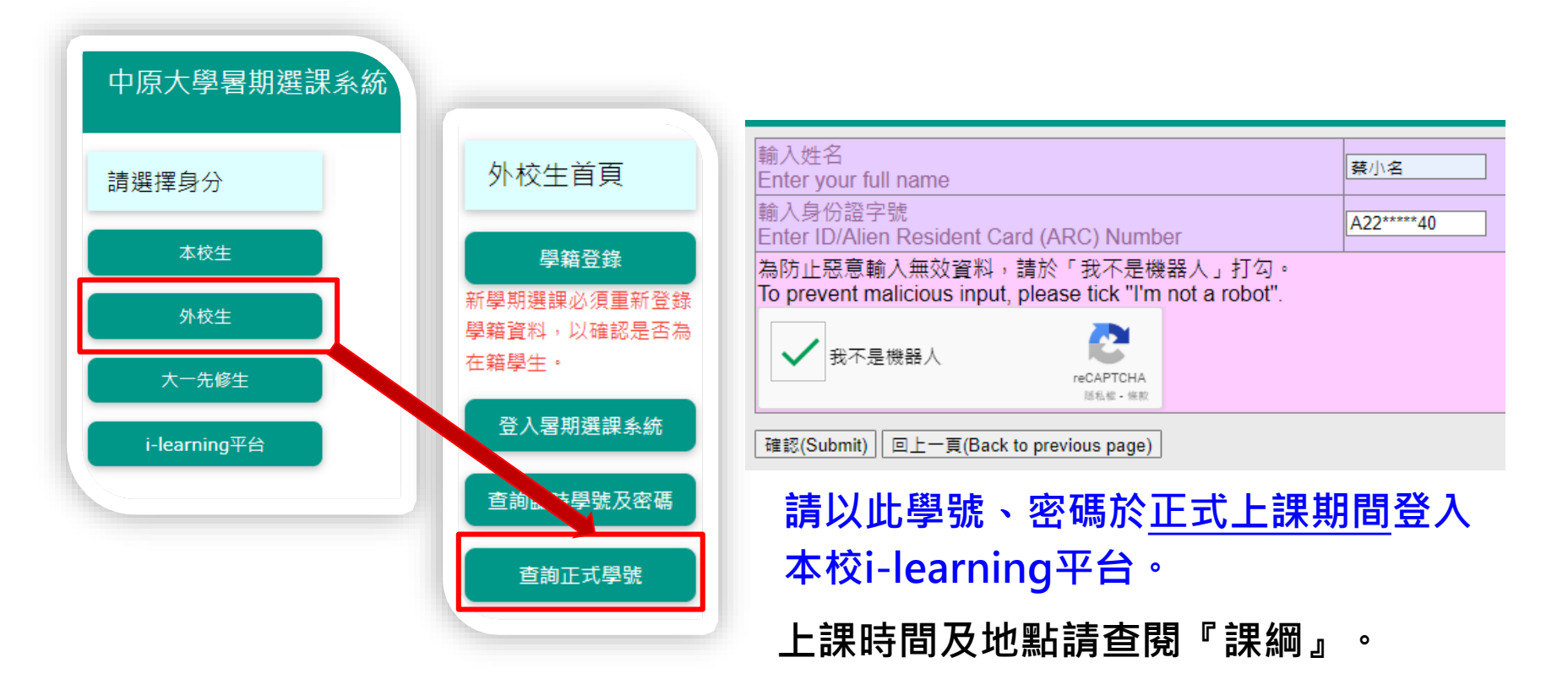